## How to install python?

## Procedure:

- 1. Go to the link <a href="https://www.python.org/downloads/">https://www.python.org/downloads/</a>
- 2. Download the python software according to your windows or if you are using window 8 or 10 you can download the latest version of the python 3.5.2, as shown in screenshot-1.
- 3. Once the download of the exe completes, go to the folders start the installation process.
- 4. When you click the file, setup pop will come up as shown in the screenshot-2.
- 5. Select install Now as shown in screenshot-2, after this installation begins. Wait for some time while installation is going.
- 6. Once the installation is over, setup window will show you successful window as shown in screenshot-3.
- 7. Once the setup is completed, try to run the basic python program form the command line. Open notepad, write some program and save it as <name>.py extension.

You can use below example for the reference:

```
#! python
import sys
sys.stdout.write("hello world %s\n" % (sys.version,))
```

response = input("Please enter your name: ")

- 8. Open command line. Go to the directory where you have stored the above file using cd command. (cd = change directory)
- Once you are the same directory, pass this command: py <name>.py
- 10. After the command you will see your program in command line as shown in screenshot-4.

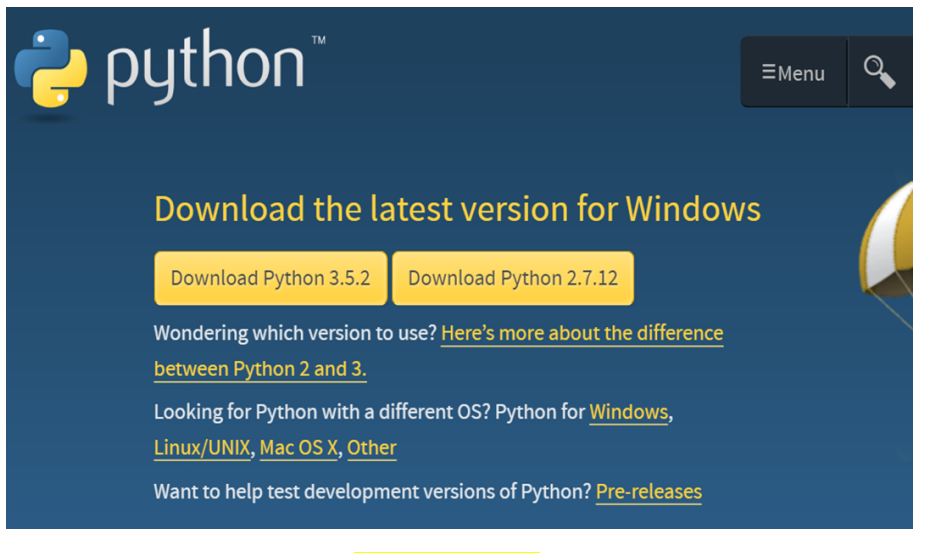

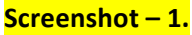

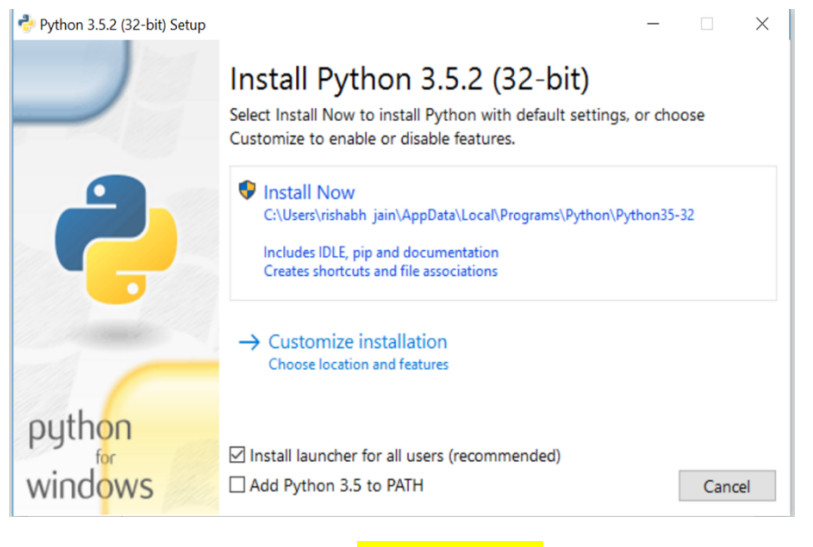

## <mark>Screenshot – 2.</mark>

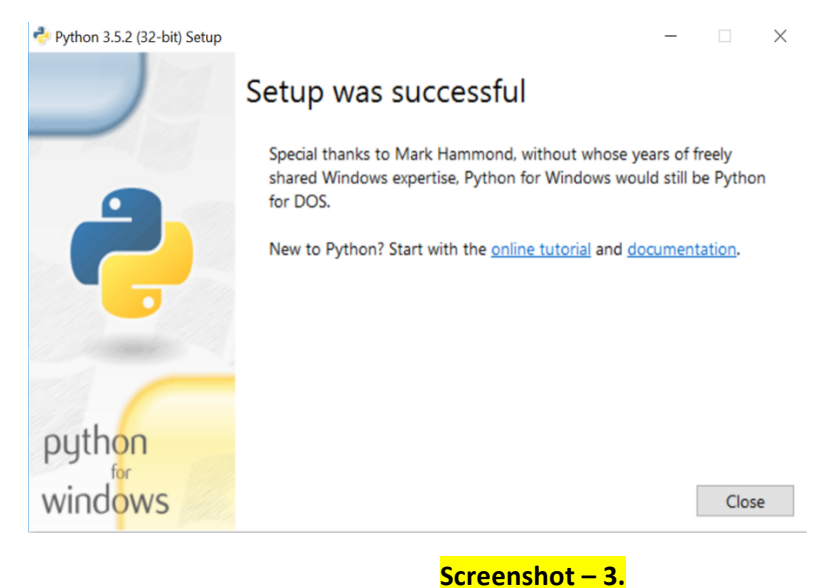

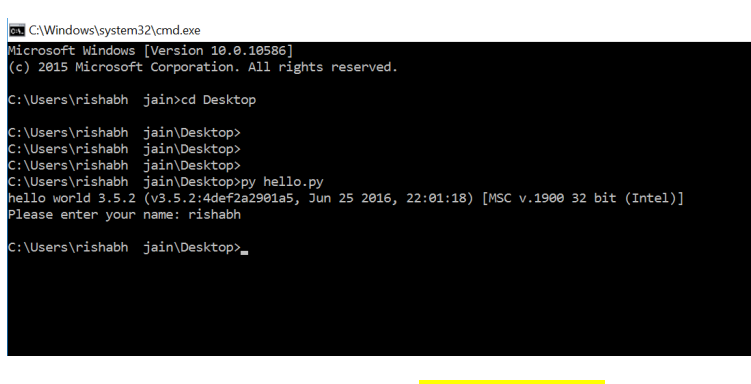

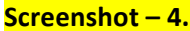